# 海纳视频面试操作指引-考生端

- 一、候选人须知:
- 1、设备要求:请使用电脑端登录,笔记本电脑/台式机需配备有摄像头和麦克风。不建议 使用智能手机作为面试设备,避免使用过程中来电中断面试。
- 2、 网络要求:

优先推荐使用 Chrome 100 及以上浏览器(建议最新版); 如 Chrome 浏览器第一次打开面试链接时自动弹出需要授权获取麦克风和摄像头,请点 击【允许】。当天首次进入面试间时会进行网络及设备检测,之后当天再次进入则不需 要检测;12 小时后再次面试则需重新进行设备检测; 请确保网络环境的稳定和流畅; 请在安静的环境下进行面试;为保障声音质量,建议佩耳麦进行面试。

#### 二、候选人操作指引:

电脑端: 查收短信一在电脑浏览器上打开链接一等候叫号-设备检测-进入面试 第一步: 候选人接收面试短信通知

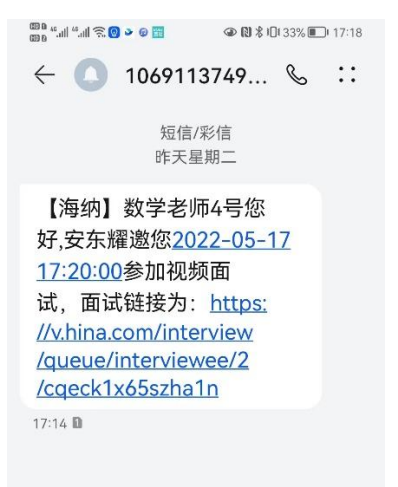

第二步:在电脑浏览器上打开面试链接-等待叫号

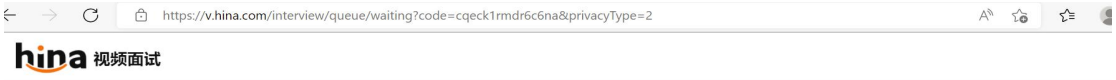

| <mark>欢迎参</mark><br>安东耀-数<br>へ 设备调定 | <mark>欢迎参加</mark><br>安东耀-数学老师的视频面试<br>▼ 设备调试 |  |  |  |
|-------------------------------------|----------------------------------------------|--|--|--|
| 请耐心                                 | 等待面试官发起面试邀请                                  |  |  |  |
| 排队号码                                | 第3号                                          |  |  |  |
| 排队人数                                | 前方1人                                         |  |  |  |
| 候选人                                 | 数学老师3号                                       |  |  |  |
| 面试时间                                | 2022-05-17 13:20:00                          |  |  |  |
| 公司名称                                | 安东耀                                          |  |  |  |
| 面试职位                                | 数学老师                                         |  |  |  |

#### 第三步:设备检测

| hipa 视频面试 |        |               |            |   | × |  |
|-----------|--------|---------------|------------|---|---|--|
|           | @<br>~ | <b>₽</b><br>✓ | <b>(</b> ) | • |   |  |
|           |        |               |            |   |   |  |
|           |        | 设备及网络连接成功     | 力,请开始设备检测  |   |   |  |
|           |        | 开始            | 检测         |   |   |  |
|           |        | 跳             | <u>क</u>   |   |   |  |

### 第四步:进入面试

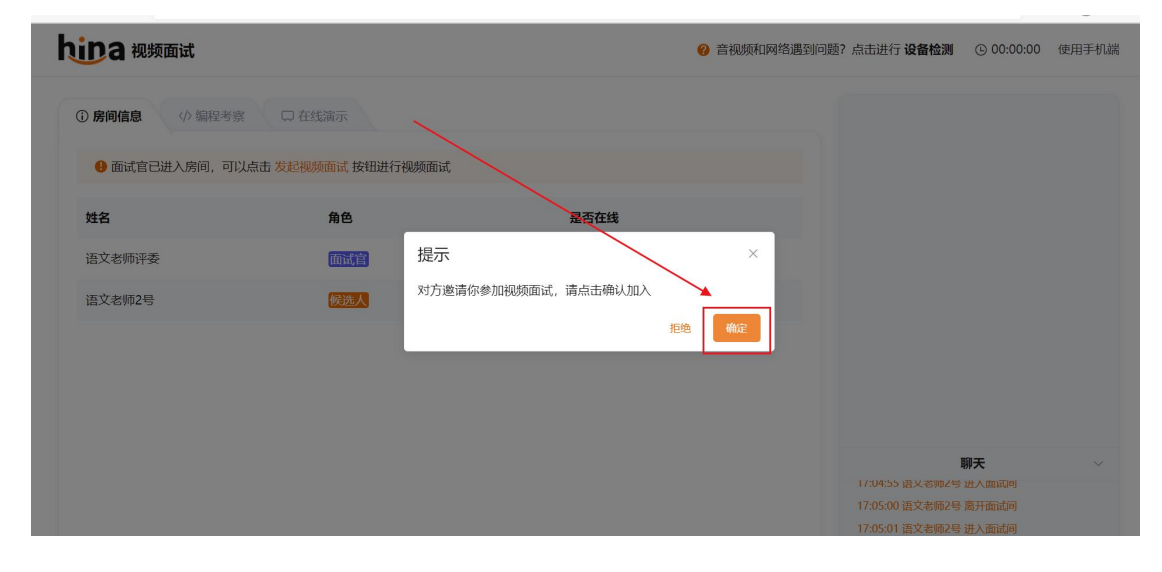

## 三、面试注意事项:

- 考生异常登录: 浏览器原因:推荐使用谷歌 100 版本以上浏览器,备用浏览器 360 极速、火狐浏览器;
- 麦克风和摄像头问题:
  第一种情况: Chrome 浏览器没有授权开启麦克风和摄像头功能

Chrome 浏览器摄像头和声音设置 第一步: 右上角点击"自定义及控制",选择"设置"

|       | È      | *       |        |  |
|-------|--------|---------|--------|--|
| 打开新的标 | 签页     | Ctrl+T  |        |  |
| 打开新的窗 | 打开新的窗口 |         |        |  |
| 打开新的无 | 痕式窗口   | Ctrl+Sh | ift+N  |  |
| 历史记录  |        |         | Þ      |  |
| 下载内容  |        | (       | Ctrl+J |  |
| 书签    |        |         | Þ      |  |
| 缩放    | - 1009 | % +     | 53     |  |
| 打印    |        | C       | trl+P  |  |
| 投射    |        |         |        |  |
| 查找    |        | 0       | trl+F  |  |
| 更多工具  |        |         | •      |  |
| 编辑    | 剪切     | 复制      | 彩山     |  |
| 设置    | ]      |         |        |  |
| 帮助    |        |         | •      |  |
| 退出    |        |         |        |  |

第二步: 左侧列表点击"隐私设置和安全性"选择则"网站设置"

| 设置  | Í.        |   | Q、 在设置中搜索                                         |  |  |
|-----|-----------|---|---------------------------------------------------|--|--|
| ÷   | 您与 Google |   | 安全检查                                              |  |  |
| Û   | 自动填充      |   |                                                   |  |  |
| 0   | 隐私设置和安全性  |   | Chrome 有助于保护您免受数据泄露、不良扩展程序等问题的影响 立即检查             |  |  |
| ۲   | 外观        |   |                                                   |  |  |
| Q   | 搜索引擎      |   | 陽和反重和安全性                                          |  |  |
|     | 默认浏览器     |   | 清除浏览数据<br>清除浏览记录、Cookie、缓存及其他数据                   |  |  |
| 山高級 | 启动时       | * | Cookie 及其他网站数据  已阻止无痕模式下的第三方 Cookie               |  |  |
| 扩展和 | 呈序        |   | ♥ 安全<br>安全浏览(保护您免受危险网站的侵害)和其他安全设置                 |  |  |
| 关于  | Chrome    |   | □ <b>阿姑设置</b> 按期网站可以使用和显示什么信息(如位置信息、摄像头、弹出式扁口及其他) |  |  |
|     |           |   | ▲ 読私沙盒<br>试用版功能已开启                                |  |  |

第三步:点击"摄像头"和"麦克风"可进入对应设置

| 2 1 | 在设置中搜索<br>                                   |   |
|-----|----------------------------------------------|---|
| 近期流 | 舌动                                           |   |
| 6   | coderinterview.5kong.com<br>授予了"摄像头"和"麦克风"权限 | • |
| Ø,  | exam.weicewang.com<br>已允许使用麦克风               | • |
| 查看台 | 各网站的权限及储存的数据                                 | • |
| 权限  |                                              |   |
| 9   | 位置信息<br>网站可以请求取得您的位置信息                       | • |
|     | <b>摄像头</b><br>网站可以请求使用您的摄像头                  | × |
| Ŷ   | <b>麦克风</b><br>网站可以请求使用您的麦克风                  | , |
| ۰   | <b>通知</b><br>网站可以询问能否向您发送通知                  | , |
| Ş   | 后台同步<br>最近关闭的网站可以完成数据收发操作                    | , |
|     | 2.2                                          |   |

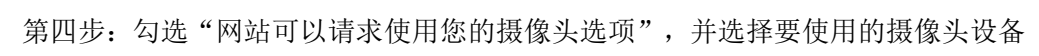

| ← 摄像头                                                        | Q、搜索 |
|--------------------------------------------------------------|------|
| USB Video Device (046d:0825 🗸<br>网站通常会使用您的摄像头以实现通信功能(例如视频聊天) |      |
| 默认行为<br>网站会在您访问时自动采用此设置                                      |      |
| ● ■ 网站可以请求使用您的摄像头                                            |      |
| ○ 承 不允许网站使用您的摄像头<br>所有需要使用摄像头的功能都将无法正常运行                     |      |

| ← 麦克风                                    | Q、搜索 |
|------------------------------------------|------|
| 默认 - 麦克风 (USB Audio Devi ▼               |      |
| 网站通常会使用您的麦克风以实现通信功能(例如视频聊天               | 天)   |
| 默认行为                                     |      |
| 网站会在您访问时自动采用此设置                          |      |
| ● 學 网站可以请求使用您的麦克风                        |      |
| ○ ☆ 不允许网站使用您的麦克风<br>所有需要使用麦克风的功能都将无法正常运行 |      |

第二种情况:考试过程中无法打开摄像头

考生可自行检查 chrome 摄像头设备设置是否开启(上一条目),并检查是否有其他程序占用摄像头进程,如果有其他程序占用摄像头请及时关闭(一般 QQ 视频,腾讯会议,或其他浏览器)

如果还不能进入,考生可重启计算机清除缓存,并直接登录 chrome 参加面试或者更换其他 摄像头/笔记本参加

调试完毕可在右上角进行设备检测,选择正确的摄像头/麦克风设备

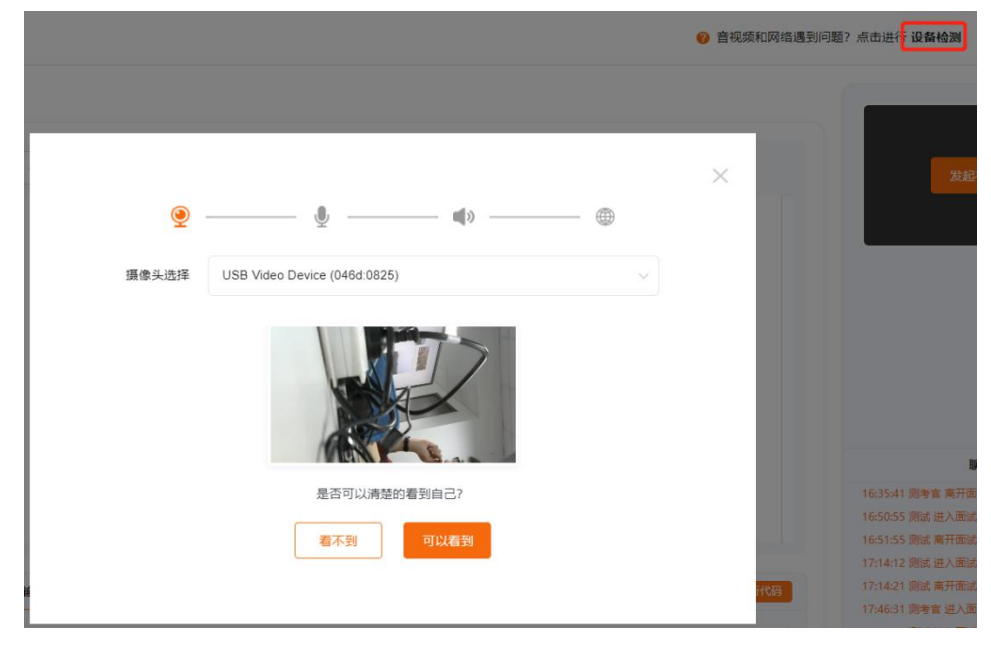

第三种情况:设备检测正常,但面试中显示错误画面 在面试过程中设备检测一切正常,却显示如下画面

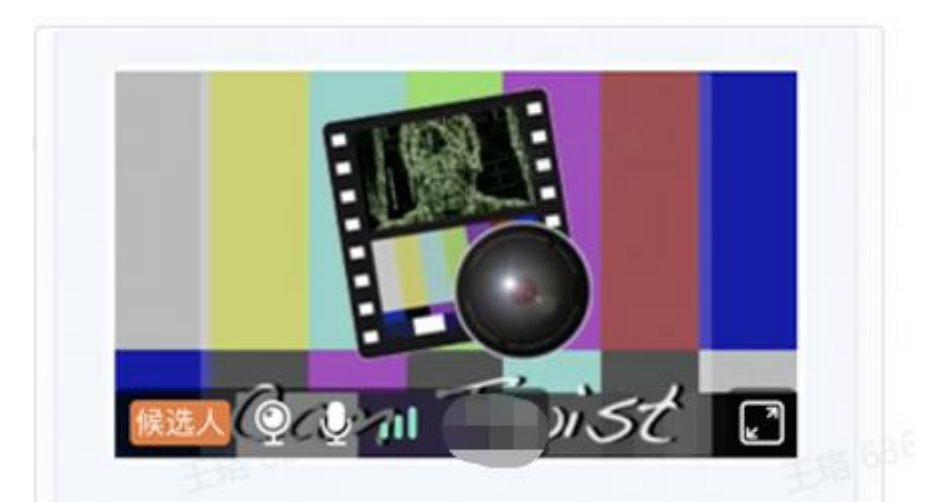

这种情况是电脑装了虚拟摄像头,然后调试时候没问题是调试时候选的是本机的摄像头,保存的时候选到了那个虚拟摄像头上,请再次调试选择正确的摄像头设备